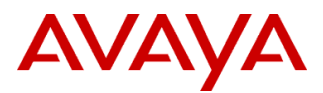

#### PSN # PSN027079u

| Original publication d | Severity/risk level                                                                                                 | High | Urgency | Immediately |  |  |
|------------------------|----------------------------------------------------------------------------------------------------|------|---------|-------------|--|--|
| 21-Mar-24.             |                                                                                                    |      |         |             |  |  |
| Name of problem        | PSN027079u- Avaya Solutions Platform 130 R4.0 Dell® R640 Customized Image of VMware ESXi 6.5 -<br>EOMS Oct 15, 2022 |      |         |             |  |  |
| Products affected      |                                                                                                    |      |         |             |  |  |

Avaya Solutions Platform 130 Dell® R640

*NOTE:* Avaya Converged Platform (ACP) was rebranded to Avaya Solutions Platform in December of 2019 Problem description

**UPDATE MARCH 21, 2024:** Clarification -- Installation/Upgrade instructions in this PSN are for updates <u>within</u> ASP 4.x (ESXi 6.5) and maintained for historical purposes. All upgrades from ASP 4.x to ASP 5.x require that the ASP 4.x server be on the latest available Avaya customized release *VMware-Dell-Customized-ESXi6.5u3-19092475*.

Beginning with ASP 5.1.0.3, customers that are on R4.0 (ESXi 6.5 – must be on latest release Build #19092475) or R5.0 (ESXi 7.0U2) must conduct a step-up upgrade to R5.1, R5.1.0.1 or R5.1.0.2 first before upgrading to R5.1.0.3. Supported upgrade paths are documented in the <u>ASP Release Notes</u>.

All upgrades from ASP 4.x to ASP 5.x require review of the relevant ASP 5.1.x documents, including PCNs, Release Notes, specific Upgrade documents. Ensure BIOS/Firmware is on the latest Avaya certified version. Always check support.avaya.com for the latest documents.

**UPDATE OCTOBER 7, 2022:** With VMware ESXi 6.5 End of General Support on October 15, 2022 and Avaya's previously announced <u>End of Sale (EOS) and End of Manufacturer Support (EOMS)</u> with EOMS effective October 15, 2022, Avaya Solutions Platform 130 R4.0 customers should update to the <u>latest</u> Avaya Solutions Platform R5.1 which utilizes ESXi 7.0. This will ensure continuation of Avaya support for security updates on ESXi. Servers currently on ASP R4.0 (ESXi 6.5) must be on the latest available Avaya customized release, *VMware-Dell-Customized-ESXi6.5u3-19092475*.before updating to ASP 5.x Reference <u>PCN2146Su</u> Avaya Solutions Platform 130 5.1 for details on ASP 5.1. Applications running on ASP 130 must be reviewed for compatibility with ESXi 7.0 and may require an update to the latest supported application release. For example, Aura 7.1.x (EOMS December 2020) applications on ASP 130 R4 will need to update to an Aura release that is compatible with ESXi 7.0. As a best practice, software currency is always recommended and customers should update to the latest available application version. Reference individual product application documentation for details.

#### Following information maintained for historical purposes.

This PSN will be used to track updates of any new Avaya approved/certified Dell® R640 customized image of VMware ESXi 6.5 for installation on the ASP 130 Dell® R640. The ASP 130 R640 comes pre-loaded with a customized image of VMware ESXi 6.5.

This is ONLY applicable to ASP 130 and should not be used for other ASP server models (ASP 110, ASP 120). Avaya Solutions Platform 130 Dell® R640 servers are supplied under OEM relationship and managed differently than commercially available servers from the vendor. Support, warranty and repair are through Avaya's processes, not through the OEM vendor's support process.

# Only Avaya provided updates can be used. Updating directly from the Dell or VMware's web sites will result in an unsupported configuration.

This PSN allows customers to update their existing servers to the latest certified R4.0 (ESXi 6.5) build. Note that the OEM server vendor (in this case Dell) provides Avaya with their latest certified package of the ESXi 6.5 software. This ensures that any updates will be compatible with the underlying hardware, drivers, etc.

Beginning with the June 2022 update, the ESXi 6.5 19092475 build (ESXi650-202202001.zip) from VMware was used to begin the file customization. VIBs were imported from Dell EMC A08 add-on, but if VIBs/drivers were newer in the ESXi image, the newer versions were used.

Once Avaya has an update from the vendor, the new image is fully vetted with the Avaya solutions to assess any potential performance or capacity impacts. This image is then made available on plds.avaya.com and is customer installable.

| Date             | Customized Version of VMware<br>ESXi 6.5<br>Dell Release Notes Link/VMware<br>Release Notes Link starting June<br>2022                                                                                                    | ISO Image File Name (for recovery<br>only)<br>PLDS ID                                                                                               | Zip File Name (for update from<br>previous version)<br>PLDS ID                                                                                                    |
|------------------|----------------------------------------------------------------------------------------------------|----------------------------------------------------------------------------------------------------|----------------------------------------------------------------------------------------------------|
| July 2018        | <b>ESXi 6.5 U2</b><br>A00, Build#8294253                                                                                                    | VMware-VMvisor-Installer-<br>6.5.0.update02-8294253.x86_64-<br>DellEMC_Customized-A00.iso<br><b>PLDS ID:</b> ACP0000005                             | N/A                                                                                                    |
| March<br>2019    | ESXi 6.5 U2<br>A07, Build#10719125<br>ESXi_65U2-ReleaseNotes-<br>DellEMC-A07.txt                                                                                                    | VMware-VMvisor-Installer-<br>6.5.0.update02-10719125.x86_64-<br>DellEMC_Customized-A07.iso<br><b>PLDS ID:</b> ACP0000004                            | VMware-VMvisor-Installer-<br>6.5.0.update02-10719125.x86_64-<br>DellEMC_Customized-A07.zip<br><b>PLDS ID:</b> ACP0000003                                                                                                    |
| December<br>2019 | ESXi 6.5 U2<br>A12, Build#13635690<br>ESXi_65U2-ReleaseNotes-<br>DellEMC-A12.txt                                                                                                    | VMware-VMvisor-Installer-<br>6.5.0.update02-13635690.x86_64-<br>DellEMC_Customized-A12.iso<br><b>PLDS ID:</b> ACP0000006                            | VMware-VMvisor-Installer-<br>6.5.0.update02-13635690.x86_64-<br>DellEMC_Customized-A12.zip<br><b>PLDS ID:</b> ACP0000007                                                                                                    |
| October<br>2020  | ESXi 6.5 U3<br>A05 Build#15256549<br>ESXi_65U3-ReleaseNotes-<br>DellEMC-A05.txt                                                                                                    | VMware-VMvisor-Installer-<br>6.5.0.update03-15256549.x86_64-<br>DellEMC_Customized-A05.iso<br><b>PLDS ID:</b> ACP0000009                            | VMware-VMvisor-Installer-<br>6.5.0.update03-15256549.x86_64-<br>DellEMC_Customized-A05.zip<br><b>PLDS ID:</b> ACP0000010                                                                                                    |
| June<br>2021     | ESXi 6.5 U3<br>A06 build#17167537<br>ESXi 65U3-ReleaseNotes-<br>DellEMC-A06.txt                                                                                                    | VMware-VMvisor-Installer-<br>6.5.0.update03-17167537.x86_64-<br>DellEMC_Customized-A06.iso<br><b>PLDS ID:</b> ACP0000012                            | VMware-VMvisor-Installer-<br>6.5.0.update03-17167537.x86_64-<br>DellEMC_Customized-A06.zip<br><b>PLDS ID:</b> ACP0000013                                                                                                    |
| October<br>2021  | ESXi 6.5 U3<br>A07<br>Build#17477841<br>ESXi_65U3-ReleaseNotes-<br>DellEMC-A07.txt                                                                                                    | VMware-VMvisor-Installer-<br>6.5.0.update03-17477841.x86_64-<br>DellEMC_Customized-A07.iso<br><b>PLDS ID:</b> ACP0000015                            | VMware-VMvisor-Installer-<br>6.5.0.update03-17477841.x86_64-<br>DellEMC_Customized-A07.zip<br><b>PLDS ID:</b> ACP0000016                                                                                                    |
| June<br>2022     | ESXi 6.5 U3<br>Build#19092475<br>ESXi 6.5, Patch Release ESXi650-<br>2022-02001 Release Notes<br>Process change: Previous updates<br>utilized the Dell EMC Custom image.<br>With the June 2022 image, the ESXi<br>6.5 19092475 build (ESXi650-<br>202202001.zip) from VMware was<br>used to begin the file customization.<br>VIBs were imported from Dell EMC<br>A08 add-on, but if VIBs/drivers were<br>newer in the ESXi image, the newer<br>versions were used. | VMware-Dell-Customized-ESXi6.5u3-<br>19092475.iso<br><b>PLDS ID:</b> ACP0000017<br><b>Note</b> : Different file name format beginning<br>June 2022. | VMware-Dell-Customized-ESXi6.5u3-<br>19092475.zip<br><b>PLDS ID:</b> ACP0000018<br><b>Note:</b> Requires different update command<br>from previous versions. See the Resolution<br>section of this PSN for details.<br><b>Note:</b> Different file name format beginning<br>June 2022. |

The zip file is used to update from the previous installed image.

The iso image is for recovery purposes only in the event a server needs to be reinstalled in the field.

For a server reinstall, the ISO images below can be utilized and the "Performing server recovery or software remastering" section of the *Installing the Avaya Converged Platform 130 Series* Release 4.0 document should be referenced.

#### Resolution

#### Acquiring the latest Dell Customized Image for updates

Login to plds.avaya.com and download the corresponding version of the Dell Customized Image of VMware ESXi 6.5 identified in the table above. Use the zip file for updates, the iso image for a server reinstall.

#### **Installing the latest Dell Customized Image for updates**

NOTE: Different update command needed beginning with June 2022 zip file. Previous update command should still be used for all pre-June 2022 updates.

The example in the instructions below is for ESXi 6.5 U2 A07, Build#10719125. This is applicable for all updates. However, the June 2022 update ESXi 6.5 U3 Build#19092475 requires a different update command and that is noted in Steps 13-14. Other than the update command difference, creating a unique directory name relevant for the update, selecting the correct version of the zip file and verifying the correct checksum and ESXi version, the steps are applicable to all versions.

Use the following SHA256 checksum values for the appropriate zip file. All checksums (md5, SHA1, SHA256) are also available on plds.avaya.com in the description of each PLDS download id.

| Date     | Dell Customized<br>Version of | Zip File Name (for update from previous version)<br>PLDS ID                                           |  |  |  |  |  |
|----------|-------------------------------|----------------------------------------------------------------------------------------------------|--|--|--|--|--|
| March    | VMware<br>ESXi 6.5 U2         | SHA256 Checksum<br>VMware-VMvisor-Installer-6.5.0.update02-10719125.x86 64-DellEMC Customized-A07.zip |  |  |  |  |  |
| 2019     | A07,                          | PLDS ID: ACP0000003                                                                                   |  |  |  |  |  |
|          | Build#10719125                | SHA256: b2aeb7e6b2356697934640977ba63c71eb41493abd32f8e2af05fc4c755d021d                              |  |  |  |  |  |
| December | ESXi 6.5 U2                   | VMware-VMvisor-Installer-6.5.0.update02-13635690.x86_64-DellEMC_Customized-A12.zip                    |  |  |  |  |  |
| 2019     | A12,<br>Duild#12625600        | PLDS ID: ACP0000007                                                                                   |  |  |  |  |  |
|          | Dulla#13033090                | SHA256: 3aa0e056f96c01357ef85305221ad62d463ad18c0aa8126e35fd875c660b1612                              |  |  |  |  |  |
| October  | ESXi 6.5 U3                   | VMware-VMvisor-Installer-6.5.0.update03-15256549.x86_64-DellEMC_Customized-A05.zip                    |  |  |  |  |  |
| 2020     | A05                           | PLDS ID: ACP0000010                                                                                   |  |  |  |  |  |
|          | Build#15256549                | SHA256: 6921671f627c8cdeefc6ce498d50edcf2d67e415e4448ad8c2c373c32fd88005                              |  |  |  |  |  |
| T        |                               |                                                                                                    |  |  |  |  |  |
| 2021     | <b>ESAI 0.5 U3</b><br>A06     | VMware-VMvisor-Installer-6.5.0.update03-1716/537.x86_64-DellEMC_Customized-A06.zip                    |  |  |  |  |  |
| 2021     | Build#17167537                | PLDS ID: ACP0000013                                                                                   |  |  |  |  |  |
|          |                               | SHA256: b2140c45bc64cbf428c38/09608f1ca833b08a8c1bf5ef4e5/85b346359b1f6/                              |  |  |  |  |  |
| October  | ESXi 6.5 U3                   | VMware-VMvisor-Installer-6.5.0.update03-17477841.x86_64-DellEMC_Customized-A07.zip                    |  |  |  |  |  |
| 2021     | A07                           | PLDS ID: ACP0000016                                                                                   |  |  |  |  |  |
|          | Build#1/4//841                | SHA256: ba6276fdd876e9ae76f9a9cb4f2b5179f34f242b295b24b9a8be25a06f771563                              |  |  |  |  |  |
| June     | ESXi 6.5 U3                   | VMware-Dell-Customized-ESXi6.5u3-19092475.zip                                                         |  |  |  |  |  |
| 2022     | Build#19092475                | PLDS ID: ACP0000018                                                                                   |  |  |  |  |  |
|          |                               | SHA256: 4c248751fb327fd0873f0837235cde9b717ae1101e302464e826aee60319d540                              |  |  |  |  |  |

Copy the appropriate zip file to your local PC that will be utilized to access the ESXi Embedded Host Client (EHC) User Interface. In this example that file is "VMware-VMvisor-Installer-6.5.0.update02-10719125.x86\_64-DellEMC\_Customized-A07.zip".

- 1. Login to the ESXi Embedded Host Client (UI) and select "Storage".
- 2. Select "datastore1".

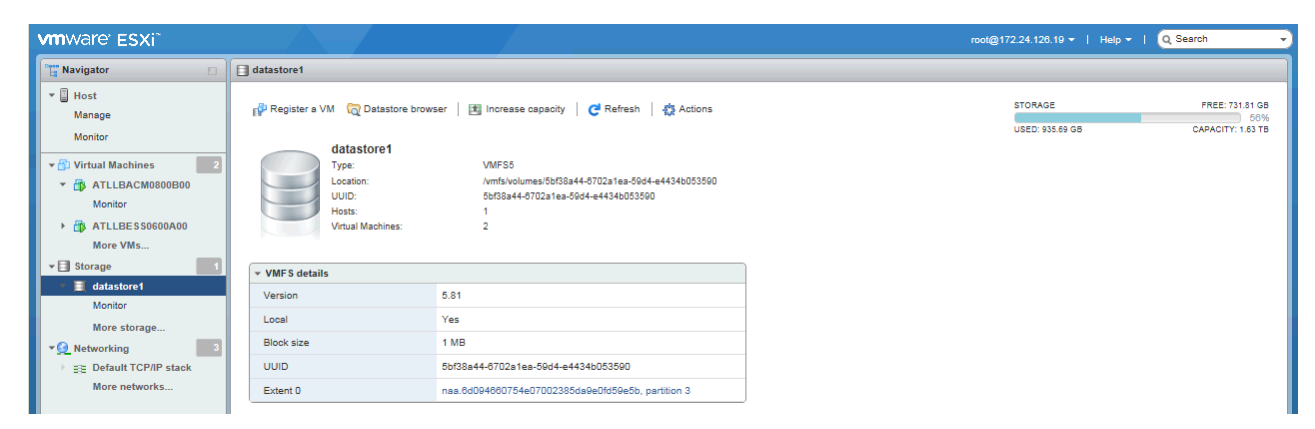

3. Select "Datastore browser ->Create Directory".

Enter a unique Directory Name and then select "*Create directory*". In this example the directory name is "DellEMC\_ESXi650-201811001".

|         | ATLLBOBCMSTEBT                          |                         |            |
|---------|-----------------------------------------|-------------------------|------------|
| <u></u> | New directory                           |                         |            |
|         | Directory name                          | DelEMC_ESX650-201811001 | ×          |
|         | This directory will be created in (data | estore 1)               |            |
|         |                                         | Create direct           | ory Cancel |
|         | _                                       |                         |            |

4. In the Datastore browser, select the newly created folder and select "*Upload*". Select the customized zip file. In this example "VMware-VMvisor-Installer-6.5.0.update02-10719125.x86\_64-DellEMC\_Customized-A07.zip" and "*Open*".

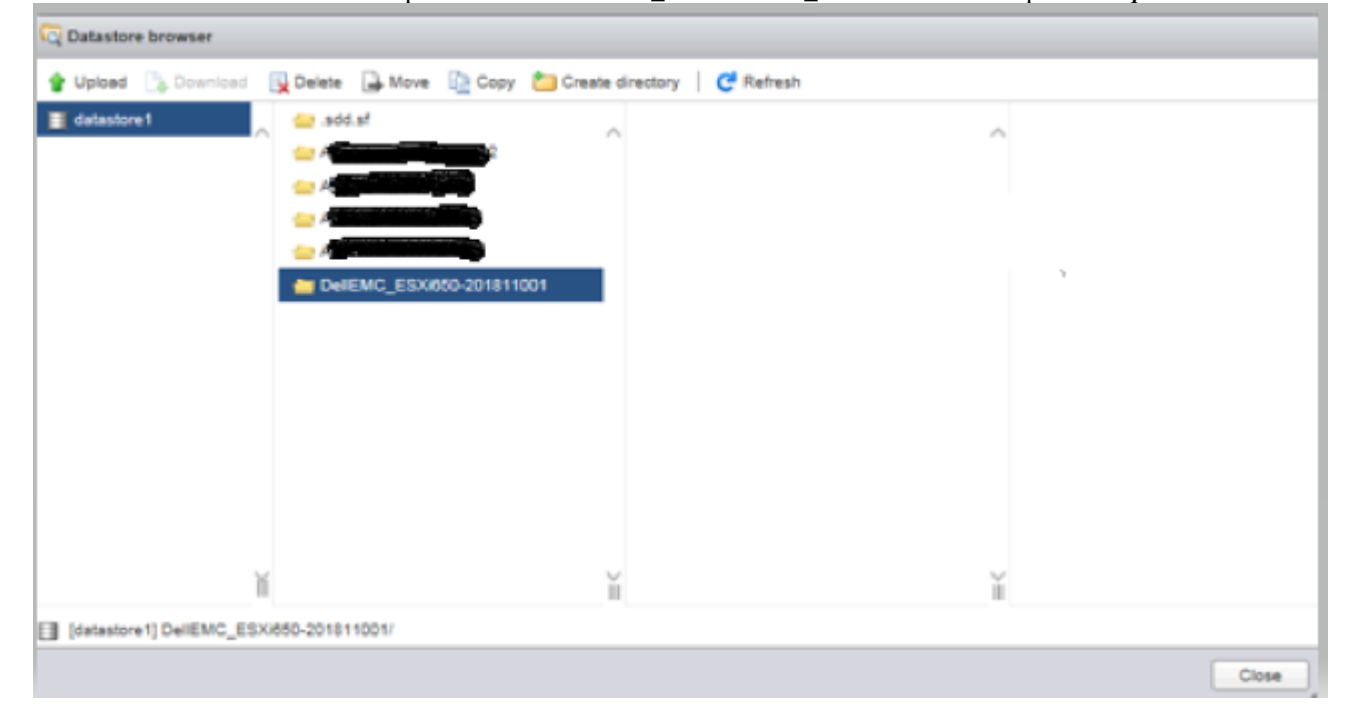

- 5. The customized zip file should now be uploaded to the directory you created above.
- 6. Login to the ESXi CLI and navigate to /vmfs/volumes/datastore1/[Directory created above] and verify the sha256sum. Use the corresponding SHA256 checksum from the table above for the zip file you are installing.

```
[root@ACP130DellR640server:~] cd /vmfs/volumes/datastore1
[root@ACP130DellR640server:~] ls -1
drwxr-xr-x 1 root root
                                       840 Feb 8 08:10 AVAYAACP130SM
drwxr-xr-x1rootrootdrwxr-xr-x1rootrootdrwxr-xr-x1rootrootdrwxr-xr-x1rootroot
                                     2660 Feb 8 15:33 AVAYAACP130CM
                                     1120 Feb 10 09:08 AVAYAACP130A
                                     1120 Feb 10 09:08 AVAYAACP130B
                                       840 Feb 22 08:08 DellEMC ESXi650-201811001
[root@ACP130DellR640server:~] cd DellEMC ESXi650-201811001
[root@ACP130DellR640server:~] sha256sum VMware-VMvisor-Installer-6.5.0.update02-
10719125.x86 64-DellEMC Customized-A07.zip
7916e04f476d1d977aada92f8cd7cc0f6f1525cd4aa5149fa12482ff484ea18f VMware-VMvisor-Installer-
6.5.0.update02-10719125.x86 64-DellEMC Customized-A07.zip
```

- 7. On the ESXi Embedded Host Client, select all VMs and perform a guest shutdown.
- Wait for the VMs to shut down. Click "*Refresh*" to update the display. 8
- 9. Place the ESXi host into maintenance mode
- 10. Login to the ESXi CLI.
- 11. Verify the date and current vmware version:

```
[root@ACP130DellR640server:~] date && vmware -vl
Mon Mar 19 03:31:33 UTC 2019
VMware ESXi 6.5.0 build-8294253
VMware ESXi 6.5.0 Update 2
```

12. Run the following command to do a pre-check/dry run of the upgrade/updates before install. NOTE DIFFERENT COMMAND REQUIRED for June 2022 update.

Use "esxcli software vib update" for pre-June 2022 updates.

```
esxcli software vib update -d /vmfs/volumes/[ Datastore Name]/[ Directory Name]/[the
.zip file] --dry-run
```

```
In our example this is:
esxcli software vib update -d /vmfs/volumes/5bf38a44-6702a1ea-59d4-
e4434b053590/DellEMC ESXi650-201811001/VMware-VMvisor-Installer-6.5.0.update02-
10719125.x86_64-DellEMC_Customized-A07.zip --dry-run
```

```
Verify the dry run output is correct. You should see output similar to the following:
Message: Dryrun only, host not changed. The following installers will be applied:
[BootBankInstaller]
Reboot Required: true
VIBS Installed: [long list of VIBs that will be installed]
VIBS Removed: [long list of VIBs that will be removed]
```

Use "esxcli software profile update" for June 2022 updates. If you do not use this command, when logging into the ESXi UI the profile is not updated and shows an older profile name from previous installations/updates.

**NOTE:** The image profile name may have a different naming convention from the file name. In this example, the image profile has an extra dash that is not present in the file name. Image profile == VMware-Dell-Customized-ESXi-6.5u3-19092475 File name == VMware-Dell-Customized-ESX<mark>i6</mark>.5u3-19092475.zip

```
esxcli software profile update -p [image profile] -d /vmfs/volumes/[ Datastore_Name]/[
            Directory Name]/[the .zip file] --dry-run
© 2019-2024 Avaya LLC All Rights Reserved.
```

```
In our example this is:

esxcli software profile update -p VMware-Dell-Customized-ESXi-6.5u3-19092475 -d

/vmfs/volumes/5bf38a44-6702a1ea-59d4-e4434b053590/DellEMC_ESXi650-201811001/VMware-Dell-

Customized-ESXi6.5u3-19092475.zip

--dry-run
```

Verify the dry run output is correct. You should see output similar to the following: Message: Dryrun only, host not changed. The following installers will be applied: [BootBankInstaller] Reboot Required: true VIBS Installed: [long list of VIBs that will be installed] VIBS Removed: [long list of VIBs that will be removed]

13. Now run the same command without the dry run option to install the update:

Use "esxcli software vib update" for pre-June 2022 updates.

esxcli software vib update -d /vmfs/volumes/[ Datastore\_Name]/[ Directory Name]/[the .zip file]

In our example this is:

```
esxcli software vib update -d /vmfs/volumes/5bf38a44-6702a1ea-59d4-
e4434b053590/DellEMC_ESXi650-201811001/VMware-VMvisor-Installer-6.5.0.update02-
10719125.x86_64-DellEMC_Customized-A07.zip
```

Use "esxcli software profile update" for June 2022 updates. If you do not use this command, when logging into the ESXi UI the profile is not updated and shows an older profile name from previous installations/updates.

**NOTE:** The image profile name may have a different naming convention from the file name. In this example, the image profile has an extra dash that is not present in the file name. Image profile == VMware-Dell-Customized-ESXi-6.5u3-19092475 File name == VMware-Dell-Customized-ESXi6.5u3-19092475.zip

esxcli software profile update -p [image profile] -d /vmfs/volumes/[ Datastore\_Name]/[ Directory Name]/[the .zip file]

In our example this is: esxcli software profile update -p VMware-Dell-Customized-ESXi-6.5u3-19092475 -d /vmfs/volumes/5bf38a44-6702a1ea-59d4-e4434b053590/DellEMC\_ESXi650-201811001/ VMware-Dell-Customized-ESXi6.5u3-19092475.zip

14. Reboot the host from the CLI:

[root@ACP130DellR640server:~]reboot

15. After the reboot, take the ESXi host out of maintenance mode either via the Embedded Host Client or via the ESXi CLI by executing

[root@ACP130DellR640server:~] vim-cmd hostsvc/maintenance mode exit

16. Verify the updated version info either via the Embedded Host Client or via the ESXi CLI by executing the following. Output will depend on the version used for the update.

ESXi 6.5 U2 A07, Build#10719125 [root@ACP130DellR640server:~] vmware -vl VMware ESXi 6.5.0 build-10719125 VMware ESXi 6.5.0 Update 2

# ESXi 6.5 U2

A12, Build#13635690 [root@ACP130DellR640server:~] vmware -vl VMware ESXi 6.5.0 build-13635690 VMware ESXi 6.5.0 Update 2

#### ESXi 6.5 U3

A05 Build#15256549

[root@ACP130DellR640serve:~] vmware -vl VMware ESXi 6.5.0 build-15256549 VMware ESXi 6.5.0 Update 3

#### ESXi 6.5 U3

A06 Build#17167537

[root@ACP130DellR640serve:~] vmware -vl VMware ESXi 6.5.0 build-17167537 VMware ESXi 6.5.0 Update 3

#### ESXi 6.5 U3

A07 Build#17477841 [root@ACP130DellR640serve:~] vmware -vl VMware ESXi 6.5.0 build-17477841 VMware ESXi 6.5.0 Update 3

#### ESXi 6.5 U3

#### Build#19092475

[root@ACP130DellR640serve:~] vmware -vl VMware ESXi 6.5.0 build-19092475 VMware ESXi 6.5.0 Update 3

Workaround or alternative remediation

N/A.

#### Remarks

March 21, 2019: Issue 1.

April 15, 2019: Issue 2 – updated the sha256 sum in step 8 and clarified path in steps 14,15.
December 6, 2019: Issue 3 – new ESXi 6.5 U2 A12 image available.
October 12, 2020: Issue 4 – new ESXi 6.5 U3 A05 update available. Changed ACP reference to ASP.
June 25, 2021: Issue 5 – new ESXi 6.5 U3 A06 update available.
October 27, 2021: Issue 6 – new ESXi 6.5 U3 A07 update available.
October 29, 2021: Issue 7 – clarified in Patch Notes that no rollback is available or supported when updating to new ESXi 6.5 builds.
June 15, 2022: Issue 8 – new ESXi 6.5 U3 build #19092475 update available.
July 21, 2022: Issue 9 – corrected *esxcli software profile update command* – it was missing the "-p" option.
July 25, 2022: Issue 10 – clarified difference between profile name and file name.
October 7, 2022: Issue 11 – Updated to announce VMware ESXi 6.5 End of General Support and requirement to update to ASP 5.1.x.
January 17, 2023: Issue 12 – Clarified should update to <u>latest</u> Avaya Solutions Platform R5.1.
March 21, 2024: Issue 13 – Clarified upgrade path to R5.1 as well as historical content of this PSN.

# **Patch Notes**

| Backup before applying the patch                                                                       |                       |
|----------------------------------------------------------------------------------------------------|-----------------------|
| Always.                                                                                                |                       |
| Download                                                                                               |                       |
| Download the necessary Customized Image of VMware ESXi 6.5 identified in the table above, from plds.av | vaya.com.             |
| Patch install instructions                                                                             | Service-interrupting? |
| As documented in the Resolution Section of this PSN.                                                   | Yes                   |

#### Verification

From the ESXi CLI, execute "vmware -vl". Output will depend on the version used for the update:

#### ESXi 6.5 U2; A07, Build#10719125

[root@ACP130DellR640server:~] vmware -vl VMware ESXi 6.5.0 build-10719125 VMware ESXi 6.5.0 Update 2

#### ESXi 6.5 U2; A12, Build#13635690

[root@ACP130DellR640server:~] vmware -vl VMware ESXi 6.5.0 build-13635690 VMware ESXi 6.5.0 Update 2

#### ESXi 6.5 U3; A05 Build#15256549

[root@ACP130DellR640serve:~] vmware -vl VMware ESXi 6.5.0 build-15256549 VMware ESXi 6.5.0 Update 3

#### ESXi 6.5 U3; A06 Build#17167537

[root@ACP130DellR640serve:~] vmware -vl VMware ESXi 6.5.0 build-17167537 VMware ESXi 6.5.0 Update 3

#### ESXi 6.5 U3; A07 Build#17477841

[root@ACP130DellR640serve:~] vmware -vl VMware ESXi 6.5.0 build-17477841 VMware ESXi 6.5.0 Update 3

#### ESXi 6.5 U3; Build#19092475

[root@ACP130DellR640serve:~] vmware -vl VMware ESXi 6.5.0 build-19092475 VMware ESXi 6.5.0 Update 3

#### Failure

Contact Avaya Services.

#### Patch uninstall instructions

No rollback is available or supported when updating to new ESXi 6.5 builds. Return to a previous version of ESXi will require redeployment of ESXi and the VMs.

# Security Notes

The information in this section concerns the security risk, if any, represented by the topic of this PSN. Security risks

The following utilizes the Common Vulnerability Scoring System version 3 (CVSSv3) base score and metrics as reported by the vendor for the affected component(s) or by the National Institute of Standards and Technology in the National Vulnerability Database. For more information on CVSS and how the score is calculated, see <u>Common Vulnerability Scoring System v3.0: Specification</u> <u>Document</u>

Not all security updates are listed below – these reflect escalations into the Product House. Please reference the Dell Release Notes listed in the Problem Description section of this PSN. They will have links to the VMware Release Notes for further information.

#### CVSSv3 **VMware Security** Severity Vulnerability Base **CVSSv3 Metrics** Advisory ID Score VMSA-2022-0004 Important CVE-2021-22040, 8.4 (High) CVSS:3.1/AV:L/AC:L/PR:N/UI:N/S:U/C:H/I:H/A:H CVE-2021-22041 8.4 (High) CVSS:3.1/AV:L/AC:L/PR:N/UI:N/S:U/C:H/I:H/A:H

#### ESXi 6.5 U3, Build#19092475

| VMSA-2022-0001      | Important | CVE-2021-22045 | 7.7 (High) | CVSS:3.1/AV:L/AC:H/PR:L/UI:N/S:C/C:H/I:H/A:H |
|---------------------|-----------|----------------|------------|----------------------------------------------|
| (delivered in ESXi  |           |                |            |                                              |
| 6.5 build 18678235) |           |                |            |                                              |

# ESXi 6.5 U3, A07

| VMware Security<br>Advisory ID | Severity | Vulnerability                      | CVSSv3<br>Base<br>Score | CVSSv3 Metrics                                                                               |
|--------------------------------|----------|------------------------------------|-------------------------|----------------------------------------------------------------------------------------------|
| <u>VMSA-2021-0002</u>          | Critical | CVE-2021-21972,<br>CVE-2021-21973. | 9.8 (Crit)<br>5.3 (Med) | CVSS:3.1/AV:N/AC:L/PR:N/UI:N/S:U/C:H/I:H/A:H<br>CVSS:3.1/AV:N/AC:L/PR:N/UI:N/S:U/C:L/I:N/A:N |
|                                |          | CVE-2021-21974                     | 8.8 (High)              | CVSS:3.1/AV:A/AC:L/PR:N/UI:N/S:U/C:H/I:H/A:H                                                 |

### ESXi 6.5 U3, A06

| VMware Security<br>Advisory ID | Severity | Vulnerability                   | CVSSv3<br>Base<br>Score  | CVSSv3 Metrics                                                                               |
|--------------------------------|----------|---------------------------------|--------------------------|----------------------------------------------------------------------------------------------|
| <u>VMSA-2020-0026</u>          | Critical | CVE-2020-4004,<br>CVE-2020-4005 | 8.2 (High)<br>7.8 (High) | CVSS:3.1/AV:L/AC:L/PR:H/UI:N/S:C/C:H/I:H/A:H<br>CVSS:3.1/AV:L/AC:L/PR:L/UI:N/S:U/C:H/I:H/A:H |

# ESXi 6.5 U3, A05

| VMware Security<br>Advisory ID | Severity  | Vulnerability                                                                         | CVSSv3<br>Base<br>Score                                          | CVSSv3 Metrics                                                                                                    |
|--------------------------------|-----------|---------------------------------------------------------------------------------------|------------------------------------------------------------------|----------------------------------------------------------------------------------------------------|
| <u>VMSA-2019-0005</u>          | Critical  | CVE-2019-5514,<br>CVE-2019-5515,<br>CVE-2019-5518,<br>CVE-2019-5519,<br>CVE-2019-5524 | 8.8 (High)<br>8.8 (High)<br>6.8 (Med)<br>6.8 (Med)<br>8.8 (High) | CVSS:3.0/AV:N/AC:L/PR:N/UI:R/S:U/C:H/I:H/A:H<br>CVSS:3.0/AV:N/AC:L/PR:L/UI:N/S:U/C:H/I:H/A:H<br>CVSS:3.0/AV:P/AC:L/PR:N/UI:N/S:U/C:H/I:H/A:H<br>CVSS:3.0/AV:P/AC:L/PR:N/UI:N/S:U/C:H/I:H/A:H<br>CVSS:3.0/AV:N/AC:L/PR:L/UI:N/S:U/C:H/I:H/A:H |
| <u>VMSA-2019-0013</u>          | Important | CVE-2017-16544,<br>CVE-2019-5531,<br>CVE-2019-5532,<br>CVE-2019-5534                  | 8.8 (High)<br>5.4 (Med)<br>7.7 (High)<br>7.7 (High)              | CVSS:3.0/AV:N/AC:L/PR:L/UI:N/S:U/C:H/I:H/A:H<br>CVSS:3.1/AV:N/AC:L/PR:N/UI:R/S:U/C:L/I:L/A:N<br>CVSS:3.1/AV:N/AC:L/PR:L/UI:N/S:C/C:H/I:N/A:N<br>CVSS:3.1/AV:N/AC:L/PR:L/UI:N/S:C/C:H/I:N/A:N                                                 |
| <u>VMSA-2019-0022</u>          | Critical  | CVE-2019-5544                                                                         | 9.8 (Crit)                                                       | CVSS:3.1/AV:N/AC:L/PR:N/UI:N/S:U/C:H/I:H/A:H                                                                                                    |

### ESXi 6.5 U2, A12

| VMware Security<br>Advisory ID | Severity  | Vulnerability  | CVSSv3<br>Base Score | CVSSv3 Metrics                               |
|--------------------------------|-----------|----------------|----------------------|----------------------------------------------|
| VMSA-2019-0008                 |           | CVE-2018-12126 | 5.6 (Medium)         | CVSS:3.0/AV:L/AC:H/PR:L/UI:N/S:C/C:H/I:N/A:N |
|                                |           | CVE-2018-12127 | 5.6 (Medium)         | CVSS:3.0/AV:L/AC:H/PR:L/UI:N/S:C/C:H/I:N/A:N |
|                                | Important | CVE-2018-12130 | 5.6 (Medium)         | CVSS:3.0/AV:L/AC:H/PR:L/UI:N/S:C/C:H/I:N/A:N |
|                                |           | CVE-2019-11091 | 5.6 (Medium)         | CVSS:3.0/AV:L/AC:H/PR:L/UI:N/S:C/C:H/I:N/A:N |
|                                |           |                |                      |                                              |

# ESXi 6.5 U2, A07

| VMware Security<br>Advisory ID | Severity | Vulnerability | CVSSv3<br>Base<br>Score | CVSSv3 Metrics                               |
|--------------------------------|----------|---------------|-------------------------|----------------------------------------------|
| <u>VMSA-2018-0027</u>          |          | CVE-2018-6981 | 8.8 (High)              | CVSS:3.0/AV:L/AC:L/PR:L/UI:N/S:C/C:H/I:H/A:H |
|                                | Critical |               |                         |                                              |
|                                |          | CVE-2018-6982 | 6.5                     | CVSS:3.0/AV:L/AC:L/PR:L/UI:N/S:C/C:H/I:N/A:N |
|                                |          |               | (Medium)                |                                              |

Avaya Security Vulnerability Classification

N/A.

Mitigation

Apply update specified in this PSN.

# For additional support, contact your Authorized Service Provider. Depending on your coverage entitlements, additional support may incur charges. Support is provided per your warranty or service contract terms unless otherwise specified.

| Avaya Support Contact                                                    | Telephone                        |
|--------------------------------------------------------------------------|----------------------------------|
| U.S. Remote Technical Services – Enterprise                              | 800-242-2121                     |
| U.S. Remote Technical Services – Small Medium Enterprise                 | 800-628-2888                     |
| U.S. Remote Technical Services – BusinessPartners for Enterprise Product | 877-295-0099                     |
| BusinessPartners for Small Medium Product                                | Please contact your distributor. |
| Canada                                                                   | 800-387-4268                     |
| Caribbean and Latin America                                              | 786-331-0860                     |
| Europe, Middle East, and Africa                                          | 36-1238-8334                     |
| Asia Pacific                                                             | 65-6872-8686                     |

**Disclaimer:** ALL INFORMATION IS BELIEVED TO BE CORRECT AT THE TIME OF PUBLICATION AND IS PROVIDED "AS IS". AVAYA LLC, ON BEHALF OF ITSELF AND ITS SUBSIDIARIES AND AFFILIATES (HEREINAFTER COLLECTIVELY REFERRED TO AS "AVAYA"), DISCLAIMS ALL WARRANTIES, EITHER EXPRESS OR IMPLIED, INCLUDING THE WARRANTIES OF MERCHANTABILITY AND FITNESS FOR A PARTICULAR PURPOSE AND FURTHERMORE, AVAYA MAKES NO REPRESENTATIONS OR WARRANTIES THAT THE STEPS RECOMMENDED WILL ELIMINATE SECURITY OR VIRUS THREATS TO CUSTOMERS' SYSTEMS. IN NO EVENT SHALL AVAYA BE LIABLE FOR ANY DAMAGES WHATSOEVER ARISING OUT OF OR IN CONNECTION WITH THE INFORMATION OR RECOMMENDED ACTIONS PROVIDED HEREIN, INCLUDING DIRECT, INDIRECT, CONSEQUENTIAL DAMAGES, LOSS OF BUSINESS PROFITS OR SPECIAL DAMAGES, EVEN IF AVAYA HAS BEEN ADVISED OF THE POSSIBILITY OF SUCH DAMAGES.

THE INFORMATION PROVIDED HERE DOES NOT AFFECT THE SUPPORT AGREEMENTS IN PLACE FOR AVAYA PRODUCTS. SUPPORT FOR AVAYA PRODUCTS CONTINUES TO BE EXECUTED AS PER EXISTING AGREEMENTS WITH AVAYA.

All trademarks identified by <sup>®</sup> or <sup>TM</sup> are registered trademarks or trademarks, respectively, of Avaya LLC. All other trademarks are the property of their respective owners.